# **FERPA** usage instructions

- What is FERPA?
  - FERPA stands for the Family Education Rights and Privacy Act, get more information <u>here</u>.
- What is a Proxy?
  - A proxy is anyone that you deem should have access to your scholastic records.
- Where do I manage my proxy setting?
  - Proxies are managed on the FERPA Management tab in BANNER Student Online Services.
- How do I assign someone as a proxy?
  - In BANNER Student Online Services, Using the PROXY access menu (additional info below).
- How do I remove a proxy?
  - In BANNER Student Online Services, using the PROXY Access menu (additional info below).
- How long are proxies good for?
  - All proxies expire at the end of the Summer Semester. You will need to reapply the privileges to the proxy if they are to be maintained after such time.
- What is my Proxy's Username?
  - The Proxy's username is the Email Address given to the individual.
- Missing emails?
  - $\circ$   $\;$  Email settings may send the emails sent from this process to the SPAM or Junk Folders.
- How do I advance my Proxy from year to year?
  - The start and end dates that are used to grant a Proxy access must fall between June 1, and May 31 of a given academic year. Setting the start date prior to June 1 will cause the system to update the end date to May 31 of that academic year that night. Example: For Fall 2021 to Spring 2022 the start and end date must fall between June 1, 2021, and May 31, 2022.

Additional questions, please contact the Dean of Students

- Phone: (315)866-0300 ext. 8276
- E-mail: <u>dean\_of\_students@HERKIMER.EDU</u>

### **Navigating to FERPA Management**

- 1. Sign into MyHerkimer
- 2. Using the Student Online Services link, sign into Student Online Services.

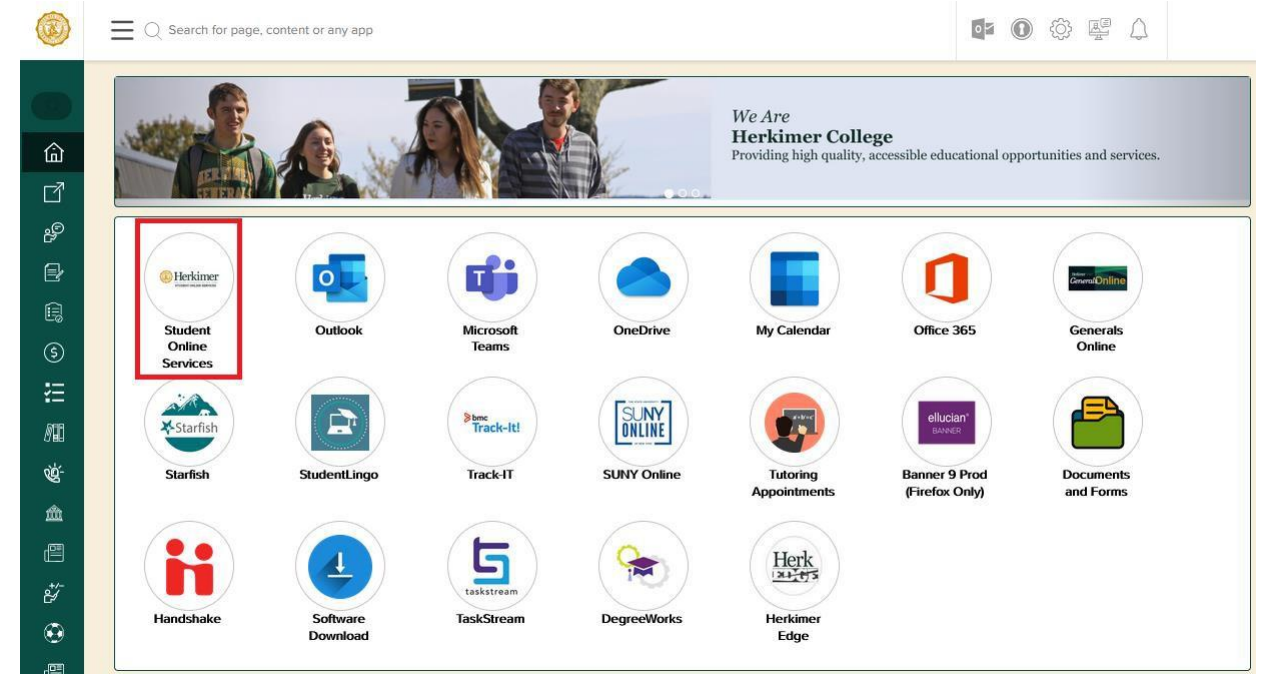

- 3. To get into the PROXY menu, click the last tab on the tab bar "FERPA Management."
- 4. This will bring you to the Proxy Access Menu

|                                       | ERKIN<br>ENT ONLINE SER          | NICES                 |                                  |                      |        |               |                 |             |                         |                 |      |      |
|---------------------------------------|----------------------------------|-----------------------|----------------------------------|----------------------|--------|---------------|-----------------|-------------|-------------------------|-----------------|------|------|
| Personal<br>Information               | Student<br>Services              | Faculty<br>Services   | WebTailor<br>Administration      | Faculty<br>Term      | Change | Select<br>CRN | Student<br>Menu | Information | Student II<br>Selection | FERPA<br>Manage | ment |      |
| Search                                | Go                               |                       |                                  |                      |        |               |                 |             | RETURN TO MENU          | SITE MAP        | HELP | EXIT |
| Proxy Acce                            | ss Menu                          |                       |                                  |                      |        |               |                 |             |                         |                 |      |      |
| Please note, the t                    | erm 'Action PIN' ref             | ers to your FERPA     | Password.                        |                      |        |               |                 |             |                         |                 |      |      |
| Proxy Manager<br>This page allows you | nent<br>to add proxy access to s | elected Banner Web pa | iges. Anyone with an e-mail addr | ress can be a proxy. |        |               |                 |             |                         |                 |      |      |

#### Assign a new proxy

- 1. Sign into MyHerkimer
- 2. Using the Student Online Services link, sign into Student Online Services.
- 3. To get into the PROXY menu, click the last tab on the tab bar "FERPA Management".
- 4. This will bring you to the Proxy Access Menu
- 5. Click on Proxy Management to bring up the Add\Edit options.
- 6. If a Proxy already exists, they will be listed with their name and the number of accesses granted.
- 7. To Add a New Proxy, click on the Add Proxy option

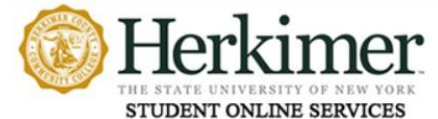

| Personal Information Student Services Financial Aid FERPA Management                                                                      |
|----------------------------------------------------------------------------------------------------|
| Search Go                                                                                                    |
| Proxy Management                                                                                                    |
| Proxy List                                                                                                    |
| Expand a proxy to define relationship type, begin and end dates, and authorizations.                                                      |
| Your proxy list is empty.                                                                                                    |
| <b>Add a Proxy</b> Add a new proxy using the form below. Then edit their profile and authorization settings to enable appropriate access. |
| <ul> <li>- indicates a required field</li> </ul>                                                                                          |
| First Name*                                                                                                    |
| Last Name*                                                                                                    |
| E-mail Address*                                                                                                    |
| Verify E-mail Address*                                                                                                    |
| Add Proxy                                                                                                    |
| RELEASE: 8.8.0.1                                                                                                    |

© 2022 Ellucian Company L.P. and its affiliates.

- 8. In the newly presented boxes:
  - a. Enter the First Name of the individual who will be the Proxy
  - b. Enter the Last Name of the individual who will be the Proxy
  - c. Enter the Email address that will be associated with the Proxy, then verify the entry.
  - d. Click the Add Proxy button will:
    - i. Verify the information was entered correctly If the information is verified, the entity will be added to the list of Proxies.
- 9. At this point the Proxy will receive an email that outlines who made them a proxy, and the Action Password\Pin to sign into the system.

#### **Updating Proxy Privileges**

- 1. Sign into MyHerkimer
- 2. Using the Student Online Services link, sign into Student Online Services.
- 3. To get into the PROXY menu, click the last tab on the tab bar "FERPA Management".
- 4. This will bring you to the Proxy Access Menu
- 5. Click on Proxy Management to bring up the Proxy Management menu.
- 6. On the Proxy Management menu, select the Proxy you want to update.

| Information                                                                                                    | Alumni and<br>Friends                                                                                        | Advancement<br>Officers                                                    | Student                                     | Feculty<br>Services                       | WebTailor<br>Administration                                                                                                    | Foculty Change<br>Term                                 | Select                             | Student Information<br>Heng                                        | Student ID<br>Selection                    | PERPA<br>Management                |
|----------------------------------------------------------------------------------------------------|----------------------------------------------------------------------------------------------------|----------------------------------------------------------------------------|---------------------------------------------|-------------------------------------------|----------------------------------------------------------------------------------------------------|--------------------------------------------------------|------------------------------------|--------------------------------------------------------------------|--------------------------------------------|------------------------------------|
| iearch .                                                                                                    | Gin                                                                                                    |                                                                            |                                             |                                           | RETURN TO MENU                                                                                                    | SITE HAD HELP I                                        | 04II                               |                                                                    |                                            |                                    |
| roxy Ma                                                                                                    | nagement                                                                                                    |                                                                            |                                             |                                           |                                                                                                    |                                                        |                                    |                                                                    |                                            |                                    |
| A new provy                                                                                                    | has been successfi                                                                                           | ully added.                                                                |                                             |                                           |                                                                                                    |                                                        |                                    |                                                                    |                                            |                                    |
| voxy List                                                                                                    |                                                                                                    |                                                                            |                                             |                                           |                                                                                                    |                                                        |                                    |                                                                    |                                            |                                    |
| • Expand a pro                                                                                                    | sy to define relations                                                                                       | thip type, begin and                                                       | end dates, and a                            | uthorizations.                            |                                                                                                    |                                                        |                                    |                                                                    |                                            |                                    |
|                                                                                                    |                                                                                                    |                                                                            |                                             |                                           |                                                                                                    |                                                        |                                    |                                                                    |                                            |                                    |
|                                                                                                    |                                                                                                    |                                                                            |                                             |                                           |                                                                                                    |                                                        |                                    |                                                                    |                                            |                                    |
|                                                                                                    |                                                                                                    |                                                                            |                                             |                                           |                                                                                                    |                                                        |                                    |                                                                    |                                            |                                    |
| a conspise a                                                                                                    |                                                                                                    |                                                                            |                                             |                                           |                                                                                                    |                                                        |                                    |                                                                    |                                            |                                    |
| <ul> <li>Profile</li> </ul>                                                                                                    |                                                                                                    |                                                                            |                                             |                                           |                                                                                                    |                                                        |                                    |                                                                    |                                            |                                    |
| Profile     Authoriza     History                                                                                                    | ation                                                                                                    |                                                                            |                                             |                                           |                                                                                                    |                                                        |                                    |                                                                    |                                            |                                    |
| Profile     Authoriza     History     Communi                                                                                                    | ation<br>cation                                                                                              |                                                                            |                                             |                                           |                                                                                                    |                                                        |                                    |                                                                    |                                            |                                    |
| <ul> <li>Profile</li> <li>Authoriza</li> <li>History</li> <li>Community</li> <li>Community</li> </ul>                                                                                                   | ation<br>Kation                                                                                              |                                                                            |                                             |                                           |                                                                                                    |                                                        |                                    |                                                                    |                                            |                                    |
| Collapse 3     Profile     Authoriza     History     Communi     Koay Profile     Nase select you                                                                                                    | ittion<br>cation<br>r relationship with this                                                                 | provy. The fiel of page                                                    | a avalutike to the c                        | rosy is based on it                       | ewijierstrep types. The descri                                                                                                    | plan field is your perso                               | nal note abo                       | d this pracy (dad, merr, ao                                        | car cosch, compa                           | ity name), The                     |
| Collapse 3     Profile     Authorizs     History     Communi      toxy Profile      Nexes select you      sampletee can b                                                                               | NDON<br>Katilon<br>r relationship with this<br>e used to determine R                                         | prony. The fail of page                                                    | s available to the p<br>cells or ather off- | rooy is based on in<br>ine gueries by the | extensing type. The description, The description                                                                                                    | otion field is your perso<br>also the paraphrase to p  | nal note abor                      | it this prary (deal, mem, as                                       | cain coach, compa<br>and dates for pro-    | ry name), The<br>ry nones before   |
| Collapse x     Profile     Authorize     History     Communi      Communi      May Profile      lease select you     adoptrese can b      indicates a m                                                 | NDOR<br>Kation<br>r relationship with this<br>is used to determine fit<br>equived field.                     | priory. The fail of page                                                   | a avalable to the p<br>cells or ather off-  | rocy is based on in<br>the guartee by the | siationahip type, The description<br>provy. You must commune                                                                                                    | ution field is your perso<br>are the peopletics to y   | nal note abo<br>our proces. Y      | it this procy (ded, men, as                                        | coar coach, companied for pro-             | ny name). The<br>ry score brick    |
| Profile     Authoritis     History     Communi     Communi     Communi     Make shind you     andphotes can b     indicates an     olationship=                                                         | abon<br>cation<br>r relationship with the<br>e used to determine IT<br>equired field.                        | proxy. The fait of page<br>1556 identity for prove<br>ct. a relationship 💙 | a avalable to the p<br>cells or ather off-  | rocy is based on in<br>the guartee by the | nationalitie type, The description<br>process The must proceed a                                                                                                    | ster field is your permi                               | nal notis abo<br>our provy. Y      | it this procey (das), many, an<br>hu can control the ether and     | coar coach, companied dates for prov       | rly name), The<br>ry scores below. |
| Profile     Authorus     Heatory     Communi     Communi     Verage Profile     Nesse select you     andervise can b     indicates a m     clationable=     escription                                  | ntion<br>rationary with the<br>a used to determine fil<br>equired field.                                     | ensor, The fiel of page<br>CERA identity for phone<br>of a reliationship V | s available to the p<br>cells or ether off- | rocy is based on in<br>guernes by the     | faillorabha type, Tha Jesch<br>priory, You must astronying                                                                                                    | pter field is your permi                               | nal note abo<br>our provy. Y       | it this privacy falsal, meen, and<br>his can control the ether and | user coach, company<br>and dates for prov  | ny name), The<br>ry scored below.  |
| Profile     Authorize     Heatory     Heatory     Communi     Communi     reay Profile     Value select you     Authorize can b     indicates an     clationable=     escription     autobrase          | ntion<br>relationship with the<br>a used to determine fit<br>equived field.                                  | proof. The fail of page<br>TRA dentry for proce<br>of a relationship ∨     | a avaluste te the s<br>calle or ather off-  | rocy is based on m                        | eletionship type. The description of the second second secon | ption field is your period<br>are the paraphysics to y | nal note, abor<br>our provy. Y     | it this pracy (dad, mem, as                                        | uar coach, company<br>and dates for prov   | ny nama), The<br>ny nones below.   |
| Colleges 3     Profile     Authoriza     History     Commun     Commun     voge sind you     indicates a m     clationable=     escription     asspbrase tart Date (HM,                                 | Abon<br>Instation<br>Instationality with this<br>Is used to determine fit<br>Installed field.                | prose, The Set of pege<br>DBA identity for proce<br>of a relationship V    | s avaluble to the p<br>cells or ather off-  | roxy is based on in<br>ine guerate by the | intendent type. The description of the second second s                                                                                                    | adium field is your periat<br>and the peoplysise to y  | nal note abor<br>our provy. Y      | d this procy (ded, merr, as                                        | user spech, compare<br>and states for prov | ny name), The<br>ry notes below.   |
| Cottapse 3     Profile     Authoriza     History     Communi Proces Profile Proces end yna pattorizationabla     · indicates a m Relationabla     Description Passphrase Start Date (MM, Stop Date (MM, | ABOR<br>r relationship with this<br>is used to determine Fil<br>sourced field.<br>//DD/YYYY)+<br>//DD/YYYY)+ | prov. The fait of page<br>(EAA identity for prove<br>of a reliationship V) | s evaluable to the p<br>calls or other off- | rocy is based on in<br>the guerae by the  | fationalize topic. The descri<br>pressy. You must approve<br>]<br>]                                                                                                    | umen field is your period<br>and the gasspirate to y   | nali notis abos<br>nour provey, ti | d this proxy (ded, mem, as                                         | coar coach, compa<br>and dates for pro-    | ry name). The<br>ry notes being    |

- a. You will need to select a relationship for the person.
- b. Each time the relationship field is updated the Proxy will receive an email Showing the new relationship selected.
- c. The description is optional and is for personal use. It is a way for the student to note the relationship of the proxy. (Ex: Mother, Father).
- d. The Passphrase is used by the proxy when speaking to the college.
  - i. Note: The passphrase is not sent automatically. The student needs to click on Send Passphrase.
- e. The start and end dates note the time in which the Proxy will have access to your information. Note: All relationships are removed at the end of the next spring term, regardless of the end date.

#### **Updating Proxy Authorization**

1. Sign into MyHerkimer

Herkimer

- 2. Using the Student Online Services link, sign into Student Online Services.
- 3. To get into the PROXY menu, click the last tab on the tab bar "FERPA Management".
- 4. This will bring you to the Proxy Access Menu
- 5. Click on Proxy Management to bring up the Proxy Management menu.
- 6. On the Proxy Management Menu, select the Proxy you want to update.
- 7. There are four options to choose from

| Information                                                                                                    | Alumni and<br>Friends                                                                                     | Advancement<br>Officers                                                                                 | Services                                   | Services                                     | WebTailor<br>Administration                                           | Term                              | Change                    | CRN              | Student Information<br>Heng                                      | Student ID<br>Selection                                                                                                    | Hanagemen                         |
|----------------------------------------------------------------------------------------------------|----------------------------------------------------------------------------------------------------|----------------------------------------------------------------------------------------------------|--------------------------------------------|----------------------------------------------|-----------------------------------------------------------------------|-----------------------------------|---------------------------|------------------|------------------------------------------------------------------|----------------------------------------------------------------------------------------------------|-----------------------------------|
| Search                                                                                                    | G                                                                                                    | 3                                                                                                    |                                            |                                              | RETURN TO MENU                                                        | SITE HAD                          | HELP                      | EX11             |                                                                  |                                                                                                    |                                   |
| Proxy Ma                                                                                                    | nagemen                                                                                                   |                                                                                                    |                                            |                                              |                                                                       |                                   |                           |                  |                                                                  |                                                                                                    |                                   |
| 2 A new proxy                                                                                                    | has been success                                                                                          | dully added.                                                                                            |                                            |                                              |                                                                       |                                   |                           |                  |                                                                  |                                                                                                    |                                   |
| Proxy List                                                                                                    |                                                                                                    |                                                                                                    |                                            |                                              |                                                                       |                                   |                           |                  |                                                                  |                                                                                                    |                                   |
| " Expand a pro-                                                                                                    | sy to define relatio                                                                                      | nahip type, begin and                                                                                   | end dates, and a                           | authorizations.                              |                                                                       |                                   |                           |                  |                                                                  |                                                                                                    |                                   |
|                                                                                                    |                                                                                                    |                                                                                                    |                                            |                                              |                                                                       |                                   |                           |                  |                                                                  |                                                                                                    |                                   |
|                                                                                                    |                                                                                                    |                                                                                                    |                                            |                                              |                                                                       |                                   |                           |                  |                                                                  |                                                                                                    |                                   |
|                                                                                                    |                                                                                                    |                                                                                                    |                                            |                                              |                                                                       |                                   |                           |                  |                                                                  |                                                                                                    |                                   |
| Collapse 3                                                                                                    |                                                                                                    |                                                                                                    |                                            |                                              |                                                                       |                                   |                           |                  |                                                                  |                                                                                                    |                                   |
| Collapse 3                                                                                                    | _                                                                                                    |                                                                                                    |                                            |                                              |                                                                       |                                   |                           |                  |                                                                  |                                                                                                    |                                   |
| Collapse 3<br>Profile<br>Authoritia                                                                                                    | con                                                                                                    |                                                                                                    |                                            |                                              |                                                                       |                                   |                           |                  |                                                                  |                                                                                                    |                                   |
| Collapse 3<br>Profile<br>Authoriza<br>History<br>Communi                                                                                                    | tion                                                                                                    |                                                                                                    |                                            |                                              |                                                                       |                                   |                           |                  |                                                                  |                                                                                                    |                                   |
| Collapse 3<br>Profile<br>Authoritia<br>History<br>Communi                                                                                                    | ition<br>cation                                                                                           |                                                                                                    |                                            |                                              |                                                                       |                                   |                           |                  |                                                                  |                                                                                                    |                                   |
| Collapse 3<br>Profile<br>Authoritia<br>History<br>Communi<br>Procey Profile                                                                                                    | tion<br>cation                                                                                            |                                                                                                    |                                            |                                              |                                                                       |                                   |                           |                  |                                                                  |                                                                                                    |                                   |
| Collapse A<br>Profile<br>Authoritis<br>History<br>Communi<br>Procey Profile<br>Phase select your                                                                                                    | Con<br>Cation<br>restationship with the                                                                   | a proot. The fait of page                                                                               | s available to the                         | procy is based on the                        | eletionship type. The descriptions was much                           | ptur field is                     | yike' persi               | nul nete abo     | nd this prany filed, mem, and                                    | ciar coech, compa                                                                                                    | ety name), The                    |
| Collapse A<br>Profile<br>Authoritza<br>History<br>Communit<br>Prese Profile<br>Prese select your<br>pattorhouse can b                                                                                                    | cation<br>r relationship with th<br>a used to determine                                                   | e group, The fut of page<br>FERSA dentity for provi                                                     | s available to the softer off-             | proxy is based on in<br>time guerner by the  | eletionship type. The descr<br>prony. You must commun                 | ption field in<br>rate the party  | VINE' DETRI<br>D'YRAR 10  | mal netic abo    | ut this procey (dad, mem, as                                     | user coach, compa                                                                                                    | ny name), The<br>ny noose Selou.  |
| Collapse 3<br>Profile<br>Authoritia<br>History<br>Communi<br>Procey Profile<br>Plane select you<br>patightees can b<br>• indicates an                                                                                                    | tison<br>cation<br>r relationship with th<br>a used to defermine<br>equired Refd.                         | a provy. The fail of page<br>IEEE6 identity for prov                                                    | s available to the<br>cells or other off   | eroxy is based on in<br>Intelligences by the | eletaraha taav. The descr<br>prinsy. Yau must gammun                  | priore field in<br>rate the paper | Dynam JD .<br>Anne, Datam | nal neta abu     | id this proxy (ded, merr, as<br>the can control the start and    | user coach, compa<br>and dates for pro                                                                                                    | rty name), The<br>cy scores Selow |
| Collapse 3<br>Profile<br>Authoriza<br>History<br>Communs<br>Procy Profile<br>Place select your<br>patchese can b<br>indicates an<br>Relationshipe                                                                                                    | ition<br>cation<br>r relationship with th<br>e used to determine<br>equired field.                        | a priory. The fait of page<br>EEEA identity for priors<br>lott a relationship: V                        | s available to the<br>calls or other sth   | mory is based on m<br>line gumen by the j    | didlorsha type. The dear<br>press, Tau mult pomous                    | unun field is<br>nice the percy   | volut permi               | unii uniis abu   | ut this prany (dad, mem, ao<br>Iou can control the start and     | cair coach, compa<br>and dates for pro                                                                                                    | ny name). The<br>vy notes being.  |
| Collapse 3<br>Profile<br>Authoriza<br>History<br>Process<br>Process<br>Process<br>Process<br>Profile<br>Process<br>Profile<br>Profile<br>Profile<br>Authoriza<br>History<br>Profile<br>Authoriza<br>History<br>Profile<br>Profile<br>Authoriza<br>History<br>Profile<br>Profile<br>Authoriza<br>History<br>Profile<br>Prosess<br>Profile<br>Authoriza<br>History<br>Profile<br>Prosess<br>Profile<br>Authoriza<br>History<br>Profile<br>Prosess<br>Profile<br>Profile<br>Prof | ition<br>cation<br>is used to determine<br>equired field.                                                 | a prove. The list of sequences $\Gamma$ is the set of sector prove set a relationship $\mathbf{\nabla}$ | s avarladila ta Una<br>calite or athar ath | procy is based on re-<br>line guesse by the  | eletionship taps, The deac<br>princy, You must pommun                 | unun field is<br>note the party   | oparen je<br>Ann, beren   | unii uniis abu   | of this pracy filed, mem, as<br>the can control the start and    | case creath, corresponding of the second second sec | niy nama). The<br>cy scores (who  |
| Collapse 3<br>Profile<br>Authorta<br>History<br>Communit<br>Proce Profile<br>Planes selent years<br>indicates are br<br>Relationable<br>Description<br>Pasephrase                                                                                                    | tion<br>cation<br>relationship with the<br>issued to determine<br>required field.                         | a prove. The fact of angu-<br>TERRA identity for prov-<br>tect a relationship. V                        | s available to the<br>calls or dhar sh     | ency is based on re-<br>line guesse by the   | eletionship type: The depart<br>proce, "No must somman                | prior field is<br>note the pass   | non, baran<br>Kon, paran  | mall notice advo | id this procy filed, mem, and<br>the electronical line shert and | caar coach, correat                                                                                                    | ny name), The<br>cy scores Seton  |
| Collapse 3<br>Profile<br>Authorstan<br>History<br>Communit<br>Process Frofile<br>Planet select you<br>passed rease are<br>Relationship -<br>Description<br>Pasephrase<br>Start Date (HM,                                                                                                    | toon<br>cation<br>relationship with the<br>issued to determine<br>nouried field,<br>/BD/YYYY)+            | a provy. The bat of page<br>TEEDs identify for prov-<br>lect a relationship. ♥                          | is available to the<br>calls or other off- | ency is based or in<br>inequiries by the     | eletonship type, The dear<br>prine, The miet estimate<br>]            | unun field in<br>sein the party   | vov perm<br>Dvise 15      | nal note abo     | of this pracy (dad, mam, as                                      | coar coach, compa<br>and dates for pro                                                                                                    | ny nama), The<br>ny noosa belos.  |
| Collapse 3<br>Profile<br>Authoriza<br>History<br>Community<br>Prover Profile<br>Prover Profile<br>Prover Profile<br>Prover Profile<br>Profile<br>Prof     | Con<br>cation<br>relationship with the<br>used to determine<br>sourced field,<br>(60/YYYY)+<br>/60/YYYY)+ | a prove. The fait of page<br>EESA identity for prove<br>lect a relationship V                           | is evaluable to the call or other off-     | procy is based on re<br>line guerate by the  | eletionalina topos. The descr<br>princy, You must assemblis<br>]<br>] | uden fold is                      | vov perm<br>dvise to      | anal natis abo   | id this pracy (ded, mem, as                                      | user coech, corres<br>and dealed for pro                                                                                                    | ny nama), The<br>ny noses below.  |

- b. Authorization Determine access
- c. History Show changes
- d. Communication Email communication history

#### **Resetting Proxy's Pin**

- 1. Sign into <u>MyHerkimer</u>
- 2. Using the Student Online Services link, sign into Student Online Services.
- 3. To get into the PROXY menu, click the last tab on the tab bar "FERPA Management".
- 4. This will bring you to the Proxy Access Menu
- 5. Click on Proxy Management to bring up the Proxy Management menu.
- 6. On the Proxy Management menu, select the Proxy you wish to update.
- 7. Click reset the proxy's pin to send a new system generated password to the proxy.

|       | Herkimer                |
|-------|-------------------------|
| 1.1.1 | STUDENT ONLINE SERVICES |

| Personal                                                                           | Alumni and<br>Friends                         | Advancement                                        | Student               | Faculty<br>Services                       | WebTailor<br>Administration                             | Feosity Chang                                  | e Select                          | Student Information                                          | Student ID<br>Selection                  | FERPA<br>Management               |
|------------------------------------------------------------------------------------|-----------------------------------------------|----------------------------------------------------|-----------------------|-------------------------------------------|---------------------------------------------------------|------------------------------------------------|-----------------------------------|--------------------------------------------------------------|------------------------------------------|-----------------------------------|
| Search                                                                             | Ga                                            |                                                    |                       |                                           | RETURN TO MENU                                          | SITE HAD HELP                                  | ExtL                              |                                                              |                                          |                                   |
| Proxy Ma                                                                           | nagement                                      |                                                    |                       |                                           |                                                         |                                                |                                   |                                                              |                                          |                                   |
| 2 A new proxy )                                                                    | sas been successf                             | ully added.                                        |                       |                                           |                                                         |                                                |                                   |                                                              |                                          |                                   |
| Proxy List                                                                         |                                               |                                                    |                       |                                           |                                                         |                                                |                                   |                                                              |                                          |                                   |
| ** Expand a pro-                                                                   | y to define relation                          | ship type, begin and                               | end dates, and a      | uthorizations.                            |                                                         |                                                |                                   |                                                              |                                          |                                   |
| Collapse 3                                                                         |                                               |                                                    |                       |                                           |                                                         |                                                |                                   |                                                              |                                          |                                   |
| <ul> <li>Profile</li> <li>Authorizat</li> <li>History</li> <li>Communit</li> </ul> | tion<br>atten                                 |                                                    |                       |                                           |                                                         |                                                |                                   |                                                              |                                          |                                   |
| Proxy Profile                                                                      |                                               |                                                    |                       |                                           |                                                         |                                                |                                   |                                                              |                                          |                                   |
| Please select your passphrese can be                                               | relationship with this<br>used to determine P | proxy. The fait of page<br>EXAL identity for phone | e celle or other off- | mony is based on t<br>line queries by the | relationship type. The descr<br>pinory. You must commun | lation field is your pe<br>cate the peoplysice | raonal notic adv<br>10 your browy | nd this proxy (dad, mem, as<br>the can control the start and | coar coach, comp<br>I and clates for pro | any name). The<br>ky score below. |
| <ul> <li>indicates are<br/>Relationship</li> <li>Description</li> </ul>            | ouired field.<br>Sale                         | ict à relationship 🗸                               |                       |                                           |                                                         |                                                |                                   |                                                              |                                          |                                   |
| Passphrase                                                                         |                                               |                                                    |                       |                                           |                                                         |                                                |                                   |                                                              |                                          |                                   |
| start Date (MM/                                                                    | DD/YYYY)+                                     |                                                    |                       |                                           |                                                         |                                                |                                   |                                                              |                                          |                                   |
| Bernat Pass                                                                        | phrase Reset                                  | PIN Delete Pro                                     | xy Relationship       |                                           |                                                         |                                                |                                   |                                                              |                                          |                                   |

## **Removing a Proxy**

- 1. Sign into MyHerkimer
- 2. Using the Student Online Services link, sign into Student Online Services.
- 3. To get into the PROXY menu, click the last tab on the tab bar "FERPA Management".
- 4. This will bring you to the Proxy Access Menu
- 5. Click on Proxy Management to bring up the Proxy Management menu.
- 6. On the Proxy Management menu, select the Proxy you wish to update.
- 7. Click Delete Proxy Relationship.

|      | Herkimer                |
|------|-------------------------|
| 1.10 | STUDENT ONLINE SERVICES |

| Personal                                            | Alumni and<br>Friends                           | Advancement                                        | Student                                     | Feculty                                   | WebTailor<br>Administration                           | Feculty         | Change               | Select                      | Student Information<br>Mean                                   | Student ID<br>Selection                 | FERPA<br>Management                 |
|-----------------------------------------------------|-------------------------------------------------|----------------------------------------------------|---------------------------------------------|-------------------------------------------|-------------------------------------------------------|-----------------|----------------------|-----------------------------|---------------------------------------------------------------|-----------------------------------------|-------------------------------------|
| Search                                              | Ga                                              |                                                    |                                             |                                           | RETURN TO MENU                                        | SITE HAD        | PELP                 | ExtL                        |                                                               |                                         |                                     |
| Proxy Ma                                            | nagement                                        |                                                    |                                             |                                           |                                                       |                 |                      |                             |                                                               |                                         |                                     |
| 2 A new proxy                                       | has been successfi                              | dy added.                                          |                                             |                                           |                                                       |                 |                      |                             |                                                               |                                         |                                     |
| Proxy List                                          |                                                 |                                                    |                                             |                                           |                                                       |                 |                      |                             |                                                               |                                         |                                     |
| ** Expand a pro-                                    | ry to define relations                          | hip type, begin and                                | end dates, and a                            | uthorizations.                            |                                                       |                 |                      |                             |                                                               |                                         |                                     |
|                                                     |                                                 |                                                    |                                             |                                           |                                                       |                 |                      |                             |                                                               |                                         |                                     |
| Collapse 3                                          |                                                 |                                                    |                                             |                                           |                                                       |                 |                      |                             |                                                               |                                         |                                     |
| Profile     Authoritia     History     Community    | ton                                             |                                                    |                                             |                                           |                                                       |                 |                      |                             |                                                               |                                         |                                     |
| Proxy Profile                                       |                                                 |                                                    |                                             |                                           |                                                       |                 |                      |                             |                                                               |                                         |                                     |
| Please select your passphrase can be                | relationahip with this<br>tusted to determine R | proxy. The fist of page<br>IERA identity for phore | s available to the p<br>calls or other off- | mony is based on r<br>line queries by the | elationship type. The descriptions, You must communi- | upon field is y | owr pers<br>Pysee 10 | unal note abs<br>your provy | rut this proxy (dad, mem, as<br>The can control the start and | coar coach, comp<br>I and dates for pro | aty name). The<br>ivy scores below. |
| * - indicates a re<br>Relationship =<br>Description | opaired field.                                  | ct a relationship ❤                                |                                             |                                           |                                                       |                 |                      |                             |                                                               |                                         |                                     |
| Passphrase                                          | -                                               |                                                    |                                             |                                           | 1                                                     |                 |                      |                             |                                                               |                                         |                                     |
| Start Date (MM)                                     | 00/7777)+                                       |                                                    |                                             |                                           | T                                                     |                 |                      |                             |                                                               |                                         |                                     |
| Stop Date (MH/                                      | DO/YYYY)-                                       | -                                                  |                                             |                                           |                                                       |                 |                      |                             |                                                               |                                         |                                     |
| E-mail Pass                                         | ohrase - Reset                                  | PID Delete Pro                                     | xy Relationship                             |                                           |                                                       |                 |                      |                             |                                                               |                                         |                                     |

- 8. Before removing the Proxy, the system will verify the request
  - a. Clicking OK will delete the proxy from the account.
  - b. Clicking Cancel will close the window without performing any action.